## ISTRUZIONI PER L'INSTALLAZIONE DEL SOFTWARE PROGRAMMATORE CENTRALI COMBIVOX (cod. 71.120)

Scaricare il file Programmatore centrali Combivox (Programmatore\_Centrali\_Setup.exe);
 Avviare il file .msi e attendere la fine dell'installazione.

<u>ATTENZIONE!</u>: Prima di procedere all'installazione del software Programmatore centrali Combivox, disinstallare i precedenti software di programmazione Amica 64.

Per non perdere le precedenti programmazioni, si raccomanda di installare il software **Programmatore centrali Combivox** nella stessa cartella del software Amica già installato. Inoltre, si consiglia di effettuare un backup dei file di programmazione **con estensione .ami** e del file **Multilink.mdb**, presenti nella cartella di installazione della precedente versione di software Amica.

- **N.B.:** dalla versione 8.0.1 del programmatore centrali Combivox è possibile convertire la programmazione utente dalla periferica "Amica 64" alla periferica "Amica 64 PLUS" nei seguenti due modi:
  - 1) aprendo l'utente da convertire e selezionando l'altra periferica dal menù a scorrimento "Periferica" nella sezione
  - "Dati impianto", quindi premere il tasto " per confermare la conversione e salvare i nuovi dati;

2) aprendo l'utente da convertire e cliccare sul tasto 11, quindi creare un nuovo codice utente e selezionare

l'altra periferica dal menù a scorrimento "Periferica" nella sezione "Dati impianto" e premere il tasto

## **IMPORTANTE:** dalla versione 8.3.0 del programmatore centrali Combivox la precedente conversione è estesa alla periferica "Amica 64 PLUS 2009"

Dalla versione 8.2.4 del software Programmatore Centrali Combivox è possibile cambiare la versione di firmware della programmazione, sia per centrali Amica 64 plus che Elisa 24, agendo dal menù a scorrimento presente nelle funzioni generali: un messaggio di avviso indicherà che sta per essere convertita la programmazione corrente.

| ente     000053 - Amica Demo       fritzzo     Via delle Magnolie, 12 Bari (BA)       Funzioni<br>generali     Zone     Alarmi special     Comunicatore<br>telefonico     Trasmissione<br>digitale     Codici     Messaggi SMS     Usche     Moduli su bus     Progr<br>on       Aree     Inserimento<br>rapido     Inserimento silenzioso     Image: Inserimento silenzioso     Blocco tastiera       Area 1     Image: Inserimento silenzioso     Inserimento sonoro     Durata blocco tastiera (minuli)     00       Area 3     Image: Inserimento sonoro     Inserimento sonoro     Durata blocco tastiera (minuli)     00       Area 4     Image: Inserimento sonoro     Inserimento sonoro     Durata blocco tastiera (minuli)     00       Area 5     Image: Inserimento sonoro     Inserimento sonoro     Durata blocco tastiera (minuli)     00       Area 6     Image: Inserimento vocale     Inserimento vocale     Durata Sirene (minuli)     1       Area 7     Image: Inserimento aree     Multicontrol     Sirena con Inserimento resta     No       Inserimento aree     Multicontrol     Segnalazione su<br>inserimento/disinserimento     Si       Avviso zone intadate aperte su inserimento     Image: Inserimento     Si                                                                                                    | Salva<br>rogramm.           | Leggi Pri<br>centrale (      | ogramma De<br>centrale | fault /              | Annulla<br>Iodifiche | Accesso<br>remoto                                                          | Memoria<br>eventi            | Pannello di<br>TEST | Orologio                     | Stampa<br>programn                                                    | n. Manuale                                 | E                |  |
|----------------------------------------------------------------------------------------------------|-----------------------------|------------------------------|------------------------|----------------------|----------------------|----------------------------------------------------------------------------|------------------------------|---------------------|------------------------------|-----------------------------------------------------------------------|--------------------------------------------|------------------|--|
| Funzioni<br>generali     Zone     Alarmi speciali     Comunicatore<br>telefonico     Trasmissione<br>digitale     Codici     Messaggi SMS     Uscite     Moduli su bus     Progr<br>or       Aree     Inserimento<br>rapido     Inserimento<br>rapido     Inserimento silenzioso     Image: Inserimento silenzioso     Image: Inserimento silenzioso     Blocco tastiera       Area 1     Area 2     Tavemetta     Image: Inserimento sonoro     Inserimento sonoro     Image: Inserimento sonoro     Image:                                                                                                    | nte 0000<br>rizzo Via d     | 53 - Amica D<br>elle Magnoli | emo<br>e, 12 Bari (BA  | )                    |                      |                                                                            |                              |                     |                              | Am                                                                    | ica <u>(ifi</u> )                          | Сомвл            |  |
| Aree     Inserimento<br>rapido     Tipo segnalazione chiave     Blocco tastiera       Area 1     Area 2     Tavemetta     Inserimento silenzioso     Image: Inserimento sonoro     Image: Inserimento sonoro     I                                                                                                    | unzioni<br>generali         | Zone                         | Allarmi speci          | ali Comun<br>telefi  | icatore<br>onico     | Trasmissione<br>digitale                                                   | Codici                       | Messaggi S          | SMS L                        | Iscite                                                                | Moduli su bus                              | Program<br>orari |  |
| Area 3 Area 4 Area 4 Area 5 Area 5 Area 5 Area 6 Area 6 Area 7 Area 7 Area 8 V Inserimento aree<br>Area 8 V Area 8 V Area 8 | Aree<br>Area 1<br>Area 2    | Appartamento<br>Tavemetta    | Inse<br>rap<br>F       | rimento<br>sido<br>Z | — — Ti               | oo segnalazione<br>Inserimento<br>Inserimento so                           | chiave<br>silenzioso<br>moro | <b>Ø</b>            | Blocc<br>Nun<br>(0 =<br>Dura | o tastiera<br>hero di tent<br>funzione d<br>ata blocco                | ativi<br>lisattivata)<br>tastiera (minuti) | 0<br>60          |  |
| Area 7     Image: Constraint of the second second s                                              | Area 4<br>Area 5<br>Area 6  | 직<br>직<br>직<br>지             |                        |                      | - Me                 | Menù vocale su tastiere<br>Disabilita menù vocale<br>Menù vocale abilitato |                              |                     |                              | Sirene<br>Durata Sirene (minuti) 1<br>Sirena con Inserimento resta No |                                            |                  |  |
| Inserimento aree Multicontrol Segnalazione su inserimento rapido forzato Viviso zone ritardate aperte su inserimento Control Numero di telefono Segnalazione su inserimento/disinserimento Si                                                                                                    | Area 7<br>Area 8            |                              |                        |                      |                      |                                                                            |                              |                     |                              |                                                                       |                                            |                  |  |
| AA LIPO TRUE INGLADE OF CHENCIAL IN THE AND A CONTRACT OF CHENCIAL IN THE AND A CONTRACT OF CHENCIAL INTERCONTRACT OF CHENCIAL INTERVIENCE OF CHENCIAL INTERVIENCE OF CHENCIAL INTERVIENCE OF CHENCIAL INTERVIENCE OF CHENCIAL INTERVIENCE OF CHENCIAL INTERVIENCE OF CHENCIAL INTERVIENCE OF CHENCIAL INTERVIENCE OF CHENCIAL INTERVIENCE OF CHENCIAL INTERVIENCE OF CHENCIAL INTERVIENCE OF C                                                                                                    | Inserimento<br>Voilitazione | aree<br>e all'inserime       | nto rapido for         | zato R               | 7 M                  | ulticontrol                                                                |                              |                     | Seg                          | nalazione<br>rimento/di                                               | su<br>sinserimento                         | si 🔄             |  |
| bilitazione al disinserim, rapido da codice                                                                                                    | ubilitazione a              | I disinserim, rap            | ido da codice          | ſ                    | -                    | unero di telefon                                                           | *1                           |                     |                              |                                                                       |                                            |                  |  |

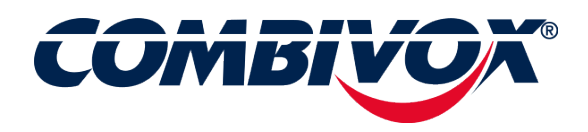